| STATE . | i. |
|---------|----|
| S       | ١. |

1) Sign into Outlook and go to the calendar. Right click on "Shared Calendars" select "Add Calendar" and select "Open Shared Calendar"

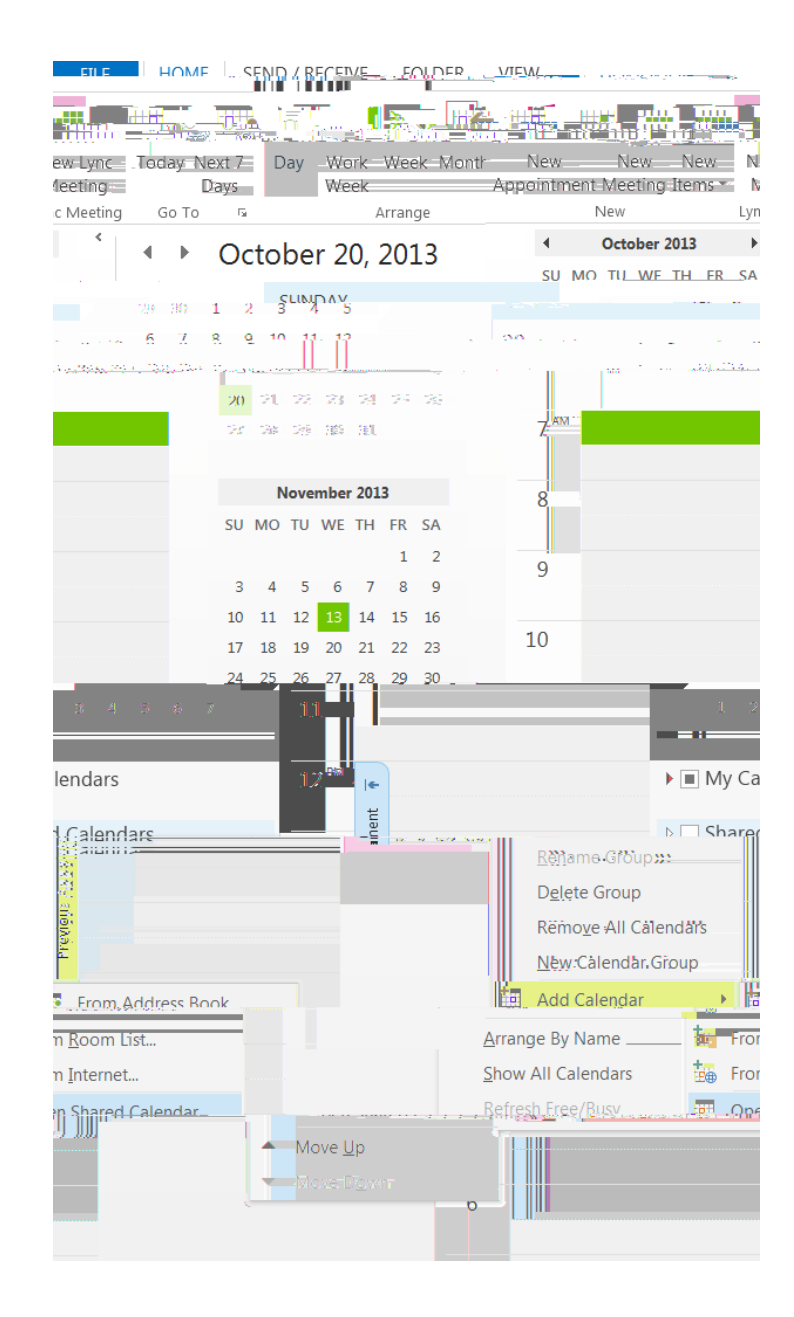